## 【Web Caster V100 フレッツ·スクウェア利用時の設定方法】

ここでは、セッション1にプロバイダ接続、セッション2にフレッツ・スクエア接続の設定をする方法 をご紹介します。設定後は、インターネットとフレッツ・スクエアを同時に利用することができます。 (設定は、Web CasterV100に接続しているパソコンで行います。設定画面の立ち上げ方は、Web Caster V100取扱説 明書P.3-2をご参照ください。)

【必ずご確認ください】<u>本設定を行うには、Web Caster V100のファームウエアがバージョ2.0.13以降である必要があります。</u> バージョン情報の確認及びバージョンアップの方法は、Web Caster V100詳細取扱説明書P.6-2をご参照ください。

<設定画面

>

| 192.168.1.1 に接続    | ? 🛛                 |                                             |
|--------------------|---------------------|---------------------------------------------|
|                    |                     |                                             |
| Web Caster V100    |                     | → ユーザ名とパスワードを入力する<br>(初期状態では以下のように入力してください) |
| ユーザー名(世):          | 😰 admin             | ユーザ名:admin                                  |
| パスワード( <u>P</u> ): |                     | パスワード:admin                                 |
|                    | パスワードを記憶する(R)       |                                             |
|                    | <br><br><br>のKキャンセル | ➡ 入力した後で、「OK」をクリックする                        |

設定画面 では、お客様がご利用のISP(インターネットサービスプロバイダ)の設定をします。 ISPからのご案内(ISPの設定情報等が記載されているもの)をご用意ください。

| >                         |                                                                                                    |                                                                                                    |                                                                                                    |
|---------------------------|----------------------------------------------------------------------------------------------------|----------------------------------------------------------------------------------------------------|----------------------------------------------------------------------------------------------------|
| i bitemet Egilorer        |                                                                                                    |                                                                                                    |                                                                                                    |
| URAN DA-C BOK             |                                                                                                    | A.                                                                                                    |                                                                                                    |
| ) 🔎 BER 🀈 BERLAG 👹 XFAF A | 8 🖉 🖕 🗖 🚽                                                                                                    |                                                                                                    |                                                                                                    |
|                           | 💌 🔁 SAM (500 P                                                                                                    |                                                                                                    |                                                                                                    |
| かんたん設定 へルファ               |                                                                                                    |                                                                                                    |                                                                                                    |
| インターネットサービスプロバイダ          | 17                                                                                                    |                                                                                                    | ━▶ かんにん設定」をクリックする                                                                                                    |
| D747/10                   | **************************************                                                                                                    |                                                                                                    |                                                                                                    |
| ロダインノレスワード                |                                                                                                    |                                                                                                    | ▶ 「ログインID」「ログインパス                                                                                                    |
| ログインフレスワード確認              |                                                                                                    |                                                                                                    | ワード」:                                                                                                    |
| 利用中電話サービス                 |                                                                                                    |                                                                                                    |                                                                                                    |
| ナッパーディスプレイ                | Ni. 💌                                                                                                    |                                                                                                    | フロバイタより案内された                                                                                                    |
| キャッチホン                    | <u>≈t </u>                                                                                                    |                                                                                                    | しものを入力してください。                                                                                                    |
|                           |                                                                                                    | • -0e-3e+                                                                                                    | 「確認」 「送信」の順<br>にクリックする                                                                                                    |
|                           | ► Statust Exposet<br>2008 17-40 A&RB<br>Plats ★480.30 ● 5547 ◆<br>かんたん設定<br>175-そっトサービスプロレイタ目<br>ロタインID<br>ロタインID<br>(14)<br>(14)<br>(14)<br>(14)<br>(14)<br>(14)<br>(14)<br>(14) | ► Example 1 Support Align 1 1 + 4 D 1 + 6 HB Peter (1 + 6 HB) (1 + 6 HB) | >         >         >         >         >         >         >         >         >         >         >         >         >         >         >         >         >         >         >         >         >         >         >         >         >         >         >         >         >         >         >         >         >         >         >         >         >         >         >         >         >         >         >         >         >         >         >         >         >         >         >         >         >         >         >         > |

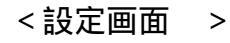

| 🗐 Reb Gaster VIIIO - Microsoft    | latemet Ballerer        |                    |               |                  |
|-----------------------------------|-------------------------|--------------------|---------------|------------------|
| ~~~~~~ \$\$\$\$\$ \$\$\$\$\$ 1615 | Utax Da < Brit          |                    |               |                  |
| 🔾 🗟 • 🙄 🔁 🗟 🐔                     | Par 🖞 85130 🖓 5547 (    | 9 🔗 🌡 🗖 📴          |               |                  |
| 1996-200 📓 Hope (1921) 1821       |                         |                    | 💌 🛃 🎫 🛛 100 🖱 |                  |
| Web Caster V100                   | かんたん設定                  |                    | A#33          |                  |
| かんてん設定                            | ー<br>インターネットサービスカルドイジョ  | îŧ                 |               | 「カスタム設定」をクリックすると |
| ネットリーダ設定                          | ログイン D                  | *******@XXXX.co.jp |               | 下にメニューが表示される     |
| RPPalF数定                          | n/3727133-8             |                    |               |                  |
| DHCPISTE                          | ログインパレリード確認             |                    |               |                  |
| NAPTE'S'                          | 利用中電話サービス               |                    |               |                  |
| IP5kルタ設定<br>モニティングテージル発電          | <del>7</del> 071-7475ให | <b>計. *</b>        |               |                  |
| TEPERF                            | キャッチルン                  | 책, •               |               | 「PPPOE」設定をクリックする |
| サービス設定                            |                         |                    |               |                  |
| 12-FallFr                         |                         |                    |               |                  |
| NUCH PREF                         |                         |                    |               |                  |
| 状態表示                              |                         |                    |               |                  |
| ログ表示                              |                         |                    |               |                  |
| 保守                                |                         |                    |               |                  |
| 再起動                               |                         |                    |               |                  |
| <u>58</u>                         |                         |                    |               |                  |
| € K-SKETSIJI.                     |                         |                    | 🔮 -(288a)-    |                  |

## 設定画面では、フレッツ・スクウェアの設定をします。 設定情報はあらかじめ決まっておりますので、何もご用意していただく必要はありません。

<設定画面 >

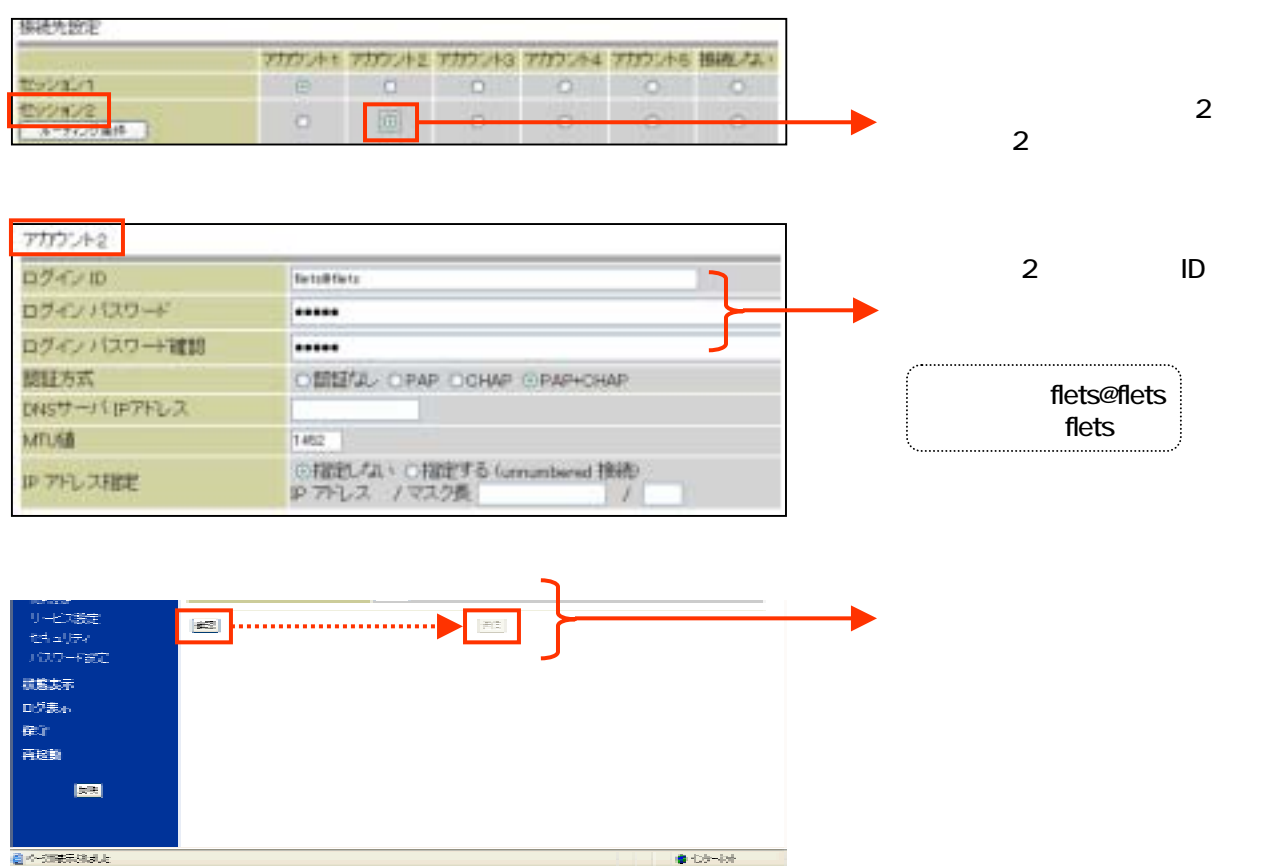

小小市装饰装饰。

## 設定画面 までで、ISPとフレッツ・スクウェアそれぞれの設定は完了していますが、<u>インターネットと</u> フレッツ・スクウェアを同時にご利用するためには、設定画面 の設定が必要です。

<設定画面 >

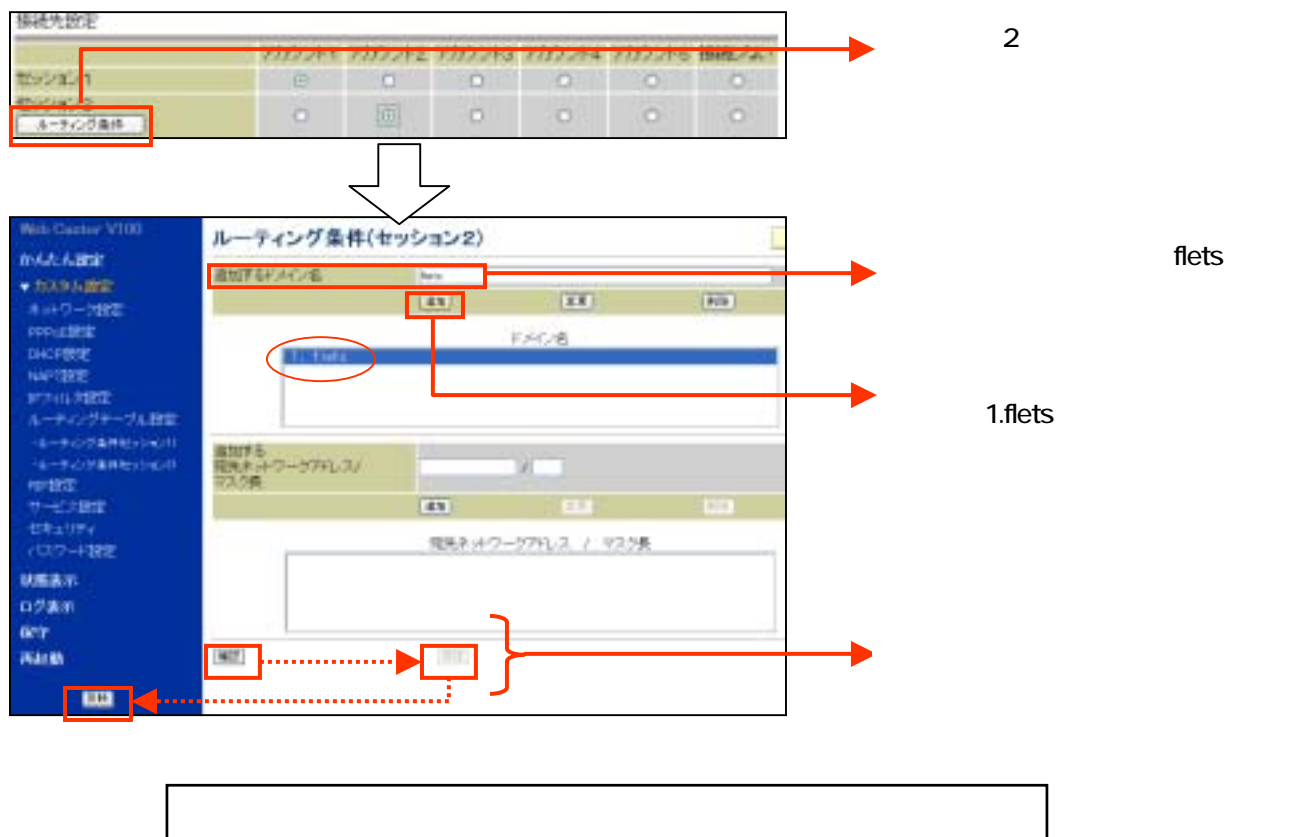

「かんたん設定」画面が表示されます。

## これで設定は終了です。お客様のパソコンは、フレッツ・スクエアを利用しながら 同時にインターネットもできる環境になりました。